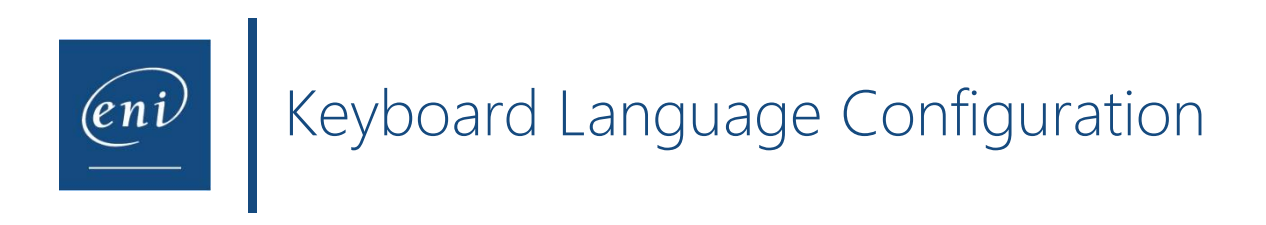

Keyboard compatibility issues may occur if the physical keyboard has a different layout than the one used by the virtual machine.

This can be solved by changing the web browser settings: The virtual machine uses the keyboard layout associated with the language set in the learner's web browser.

Hereafter is a description of the configuration to perform in order to align the virtual machine's keyboard with the physical one.

In this example, the physical keyboard has a French layout (AZERTY) but the course is in English and the virtual machine uses an English keyboard layout (QWERTY).

# 1 – Device configuration

Before changing the web browser settings, the device's language must be adjusted.

Open the device **Settings** and select **Time & Language**.

Access the language settings and choose the language corresponding to your keyboard. In this example, we will choose the French language as the physical keyboard has an AZERTY layout.

If the required language is not available, it is possible to download additional languages.

## 2 – Web browser configuration

The web browser must also be configured to the required language. The actions to perform differ from one web browser to another.

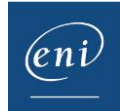

### a-Google chrome

Open the ellipsis list to the right of the navigation bar and choose Settings.

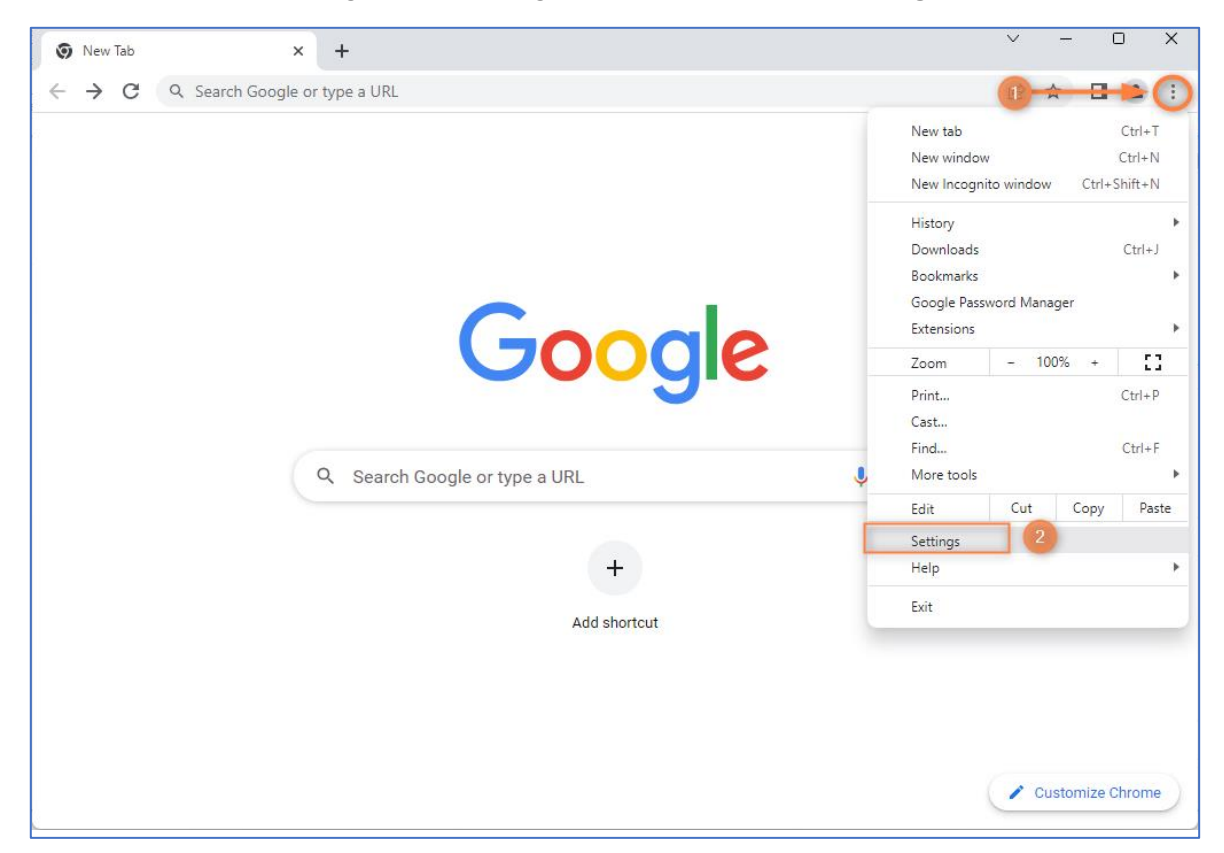

Click the **Languages** option and the **Add languages** button.

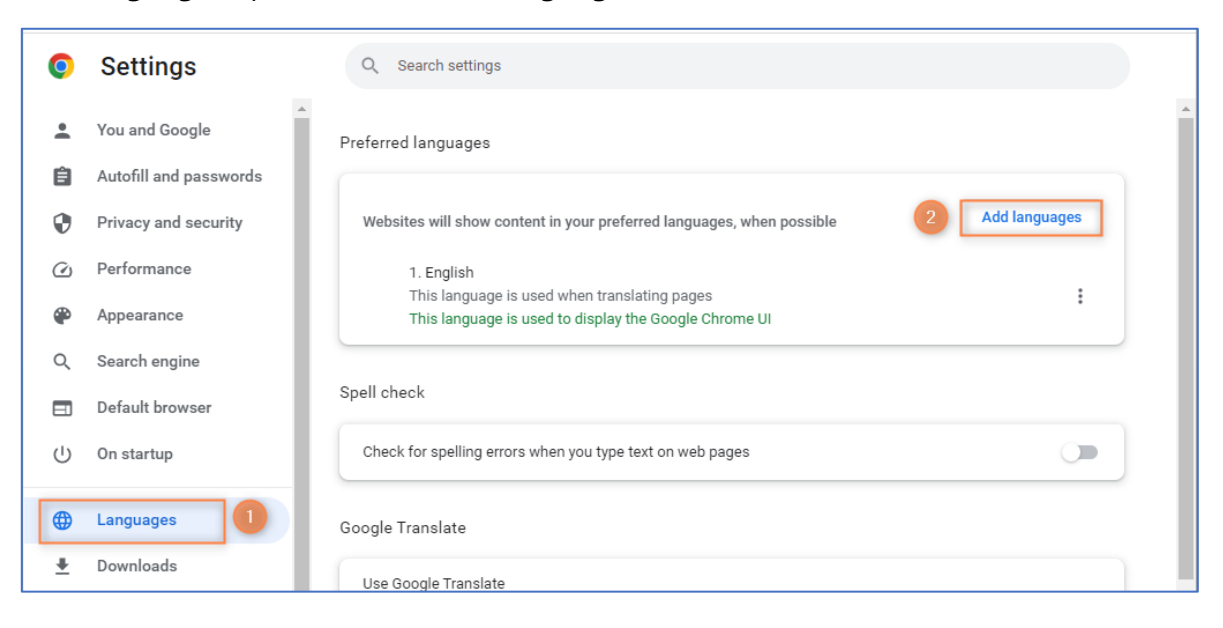

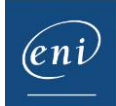

Q Search settings Q fr Add languages 0 Afrikaans English (South Africa) French - français  $\checkmark$ French (Canada) - français (Canada) French (France) - français (France) French (Switzerland) - français (Suisse) Western Frisian It can also Cancel Add English ranslate into this language

Find the required language. Tick the corresponding box and click **Add**.

Open the language's **ellipsis** list and tick the box.

| 0          | Settings               | Q Search settings                                                                                  |
|------------|------------------------|----------------------------------------------------------------------------------------------------|
| •          | You and Google         | Preferred languages                                                                                |
| Ê          | Autofill and passwords |                                                                                                    |
| 0          | Privacy and security   | Websites will show content in your preferred languages, when possible Add languages                |
| $\bigcirc$ | Performance            | 1. English                                                                                         |
| ۲          | Appearance             | This language is used when translating pages This language is used to display the Google Chrome UI |
| Q          | Search engine          | 2. French Display Google Chrome in this language                                                   |
|            | Default browser        | Move to the top                                                                                    |
| Ċ          | On startup             | Spell check Remove                                                                                 |

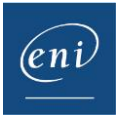

The web browser must be restarted in order to apply the changes.

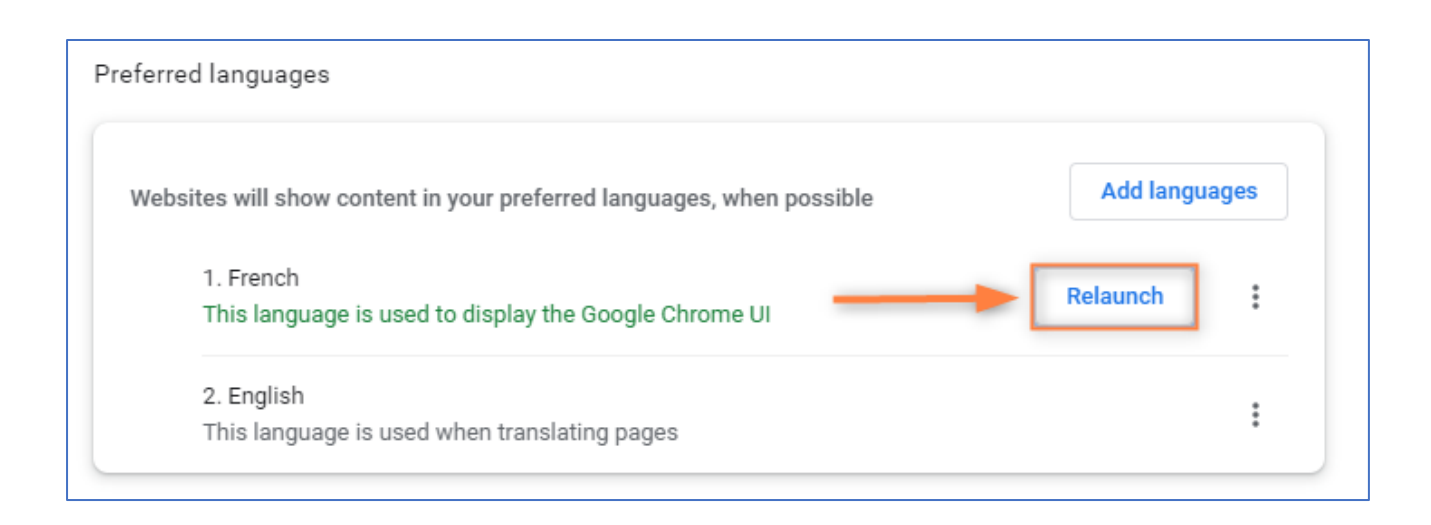

### **b**-Microsoft Edge

Open the **ellipsis** list to the right of the navigation bar and choose **Settings**.

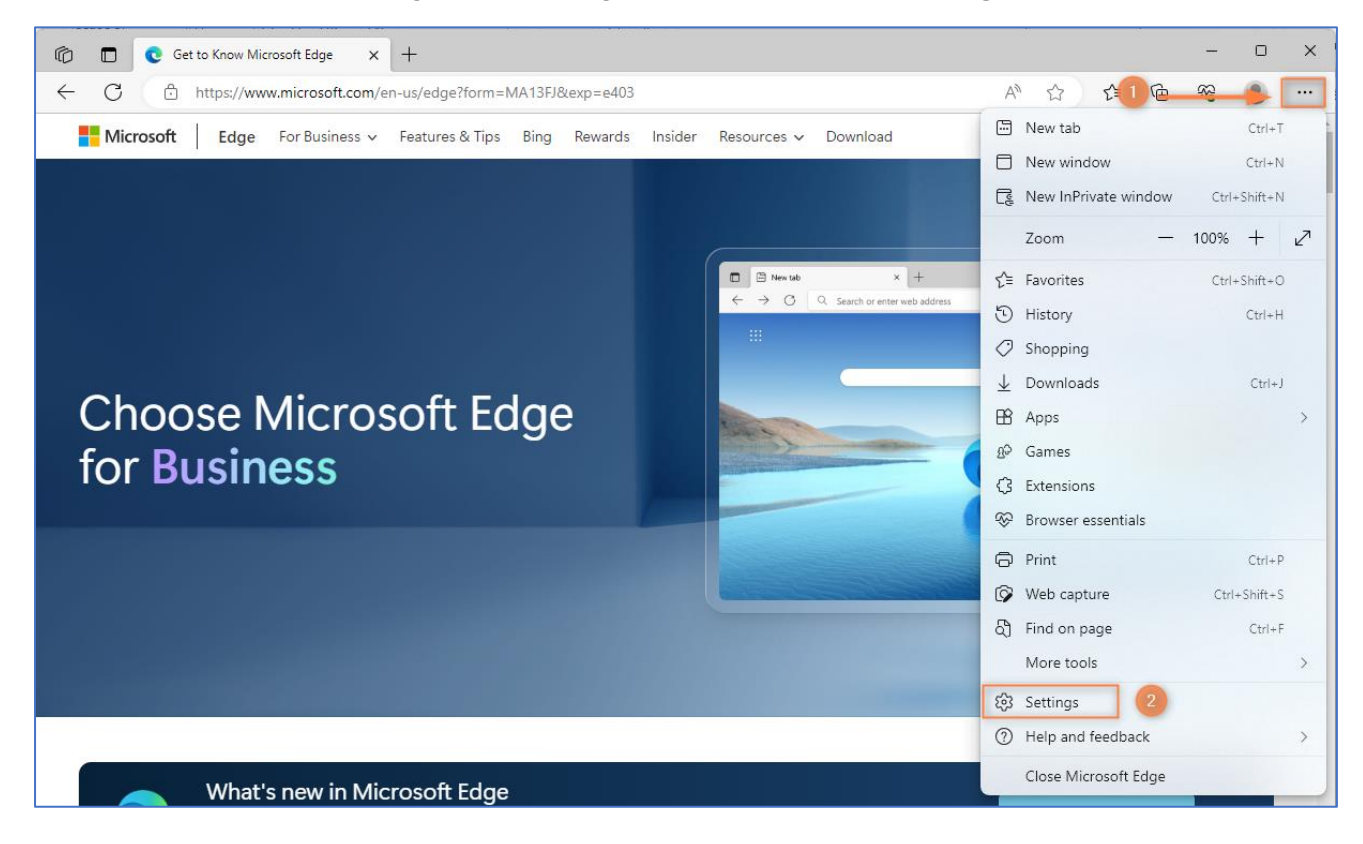

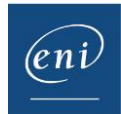

Click the **Languages** option and the **Add languages** button.

| Settings                                                                                                    | Languages                                                                                                    |                                                                                                    |
|----------------------------------------------------------------------------------------------------|----------------------------------------------------------------------------------------------------|----------------------------------------------------------------------------------------------------|
| Q Search settings                                                                                                  | Preferred languages<br>Websites will appear in the first language in the list that<br>Edge displayed in a language, select More actions nex                                                                                      | 2 Add languages<br>t they support. To re-order your preferences, offer translations and see Microsoft<br>xt to a language.                                                                                                    |
| <ul> <li>Privacy, search, and services</li> <li>Appearance</li> <li>Sidebar</li> </ul>                             | English<br>Microsoft Edge is displayed in this language                                                                                                    |                                                                                                    |
| <ul> <li>Start, home, and new tabs</li> <li>Share, copy and paste</li> <li>Cookies and site permissions</li> </ul> | Offer to translate pages that aren't in a languar<br>When this setting is on, Microsoft Edge detects the lang<br>listed under Preferred languages. The webpage text will<br>service improvements. Learn more about how the Micro | Ige I read<br>guage on your webpage and offers to translate if the language detected is not<br>be sent to Microsoft Translator service for translation, where the text is stored for<br>osoft Translator service uses your data <u>Microsoft Privacy Statement</u> . |
| <ul> <li>☑ Default browser</li> <li>☑ Downloads</li> <li>※ Family safety</li> </ul>                                | Writing assistance                                                                                                    |                                                                                                    |
| A <sup>t</sup> Languages                                                                                           | Use text prediction                                                                                                    | Are you finding this feature helpful? $2$ $Q$ $	extsf{}$                                                                                                    |

Find the required language. Tick the corresponding box and click **Add**.

| Set                   | tings                         | Languages                                |                                                   |
|-----------------------|-------------------------------|------------------------------------------|---------------------------------------------------|
| Q                     | Search settings               |                                          |                                                   |
| 8                     | Profiles                      | Add languages                            | order your preferences, offer translations a      |
| Ô                     | Privacy, search, and services | Q french 1 X                             |                                                   |
| 3                     | Appearance                    |                                          |                                                   |
|                       | Sidebar                       | French - français                        |                                                   |
|                       | Start, home, and new tabs     | French (Belgium) - français (Belgique)   |                                                   |
| Ē                     | Share, copy and paste         | French (Canada) - francais (Canada)      | ane and offers to translate if the language       |
| G,                    | Cookies and site permissions  |                                          | t Translator service for translation, where the   |
| 6                     | Default browser               | French (France) - français (France)      | le uses your data <u>microsoft Privacy statem</u> |
| $\overline{\uparrow}$ | Downloads                     | French (Switzerland) - français (Suisse) |                                                   |
| 양                     | Family safety                 | w                                        |                                                   |
| Al Al                 | Languages                     |                                          |                                                   |
| Ø                     | Printers                      |                                          | Are you finding this feature helpful?             |
|                       | System and performance        |                                          | o Microsoft Cloud to provide text predictio       |
| U                     | Reset settings                | Add Cancel                               |                                                   |
| П                     | Phone and other devices       |                                          |                                                   |

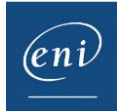

Open the required language's ellipsis list and choose to display Edge in this language.

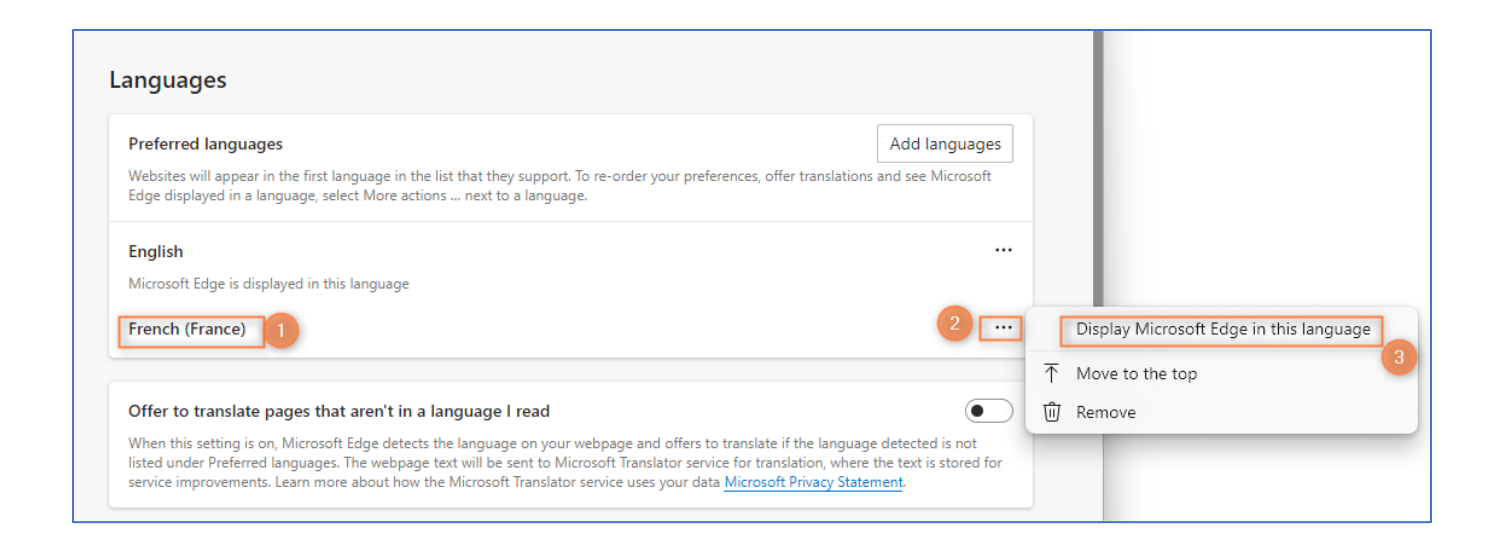

The web browser must be restarted in order to apply the changes.

| Preferred languages                                                                                                    |                  |                               |                 | Add languages |
|----------------------------------------------------------------------------------------------------|------------------|-------------------------------|-----------------|---------------|
| Websites will appear in the first language in the list that they support. To re-order your pref<br>Edge displayed in a language, select More actions next to a language. |                  | rences, offer translations an | d see Microsoft |               |
| French (France)                                                                                                    |                  |                               |                 |               |
| Microsoft Edge is displayed i                                                                                                    | in this language |                               |                 |               |
|                                                                                                    |                  |                               |                 |               |

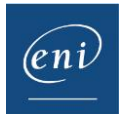

#### c- Mozilla Firefox

Open the **ellipsis** list to the right of the navigation bar and choose **Settings**.

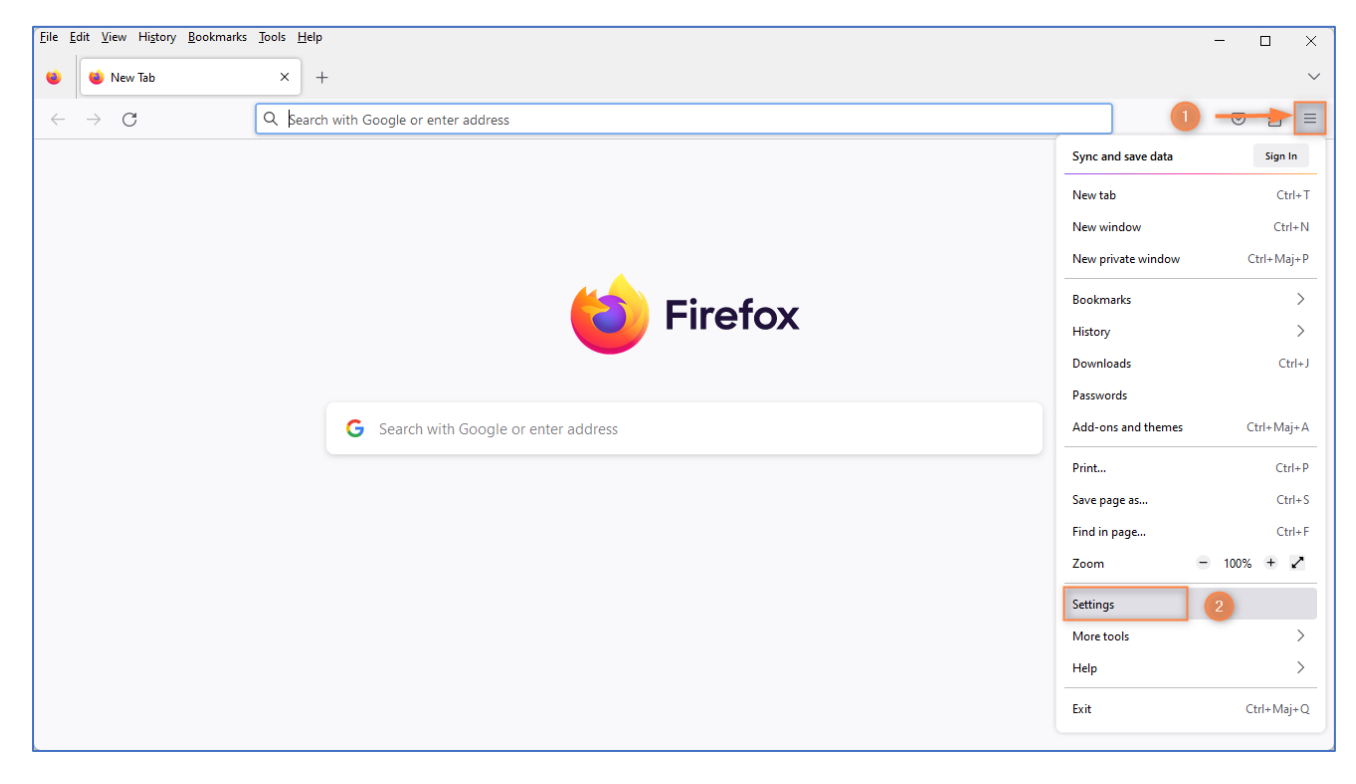

Under General, scroll down to the language section and click the Choose button.

| <u>File Edit View History B</u> ookmarks | : Jools <u>H</u> elp                                                                  | - | - 🗆 X  |
|------------------------------------------|---------------------------------------------------------------------------------------|---|--------|
| 🗉 🕄 Settings                             | × +                                                                                   |   | $\sim$ |
| $\leftarrow \rightarrow $ C              | Firefox about:preferences                                                             | ☆ | ତ ଧ ≡  |
|                                          | • Your browser is being managed by your organisation.                                 |   | 2      |
| छि General                               | Fonts                                                                                 |   |        |
| Home                                     | Default font Default (Times New Roman) $\checkmark$ Size 16 $\checkmark$ Advanced     |   |        |
| Q Search                                 |                                                                                       |   |        |
|                                          | Zoom                                                                                  |   |        |
| Privacy & Security                       | Default zoom 100% V                                                                   |   | I      |
| 🗘 Sync                                   | Zoom text only                                                                        |   |        |
| More from Mozilla                        | Language                                                                              |   |        |
|                                          | Choose the languages used to display menus, messages, and notifications from Firefox. |   |        |
|                                          | English (GB) V Set Alternatives                                                       |   |        |
|                                          | Choose your preferred language for displaying pages Choose                            |   |        |
| රි Extensions & Themes                   | Check your spelling as you type                                                       |   |        |
| ⑦ Firefox Support                        |                                                                                       |   |        |
|                                          |                                                                                       |   |        |

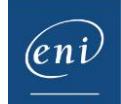

Open the **Select a language to add** list and select the required language.

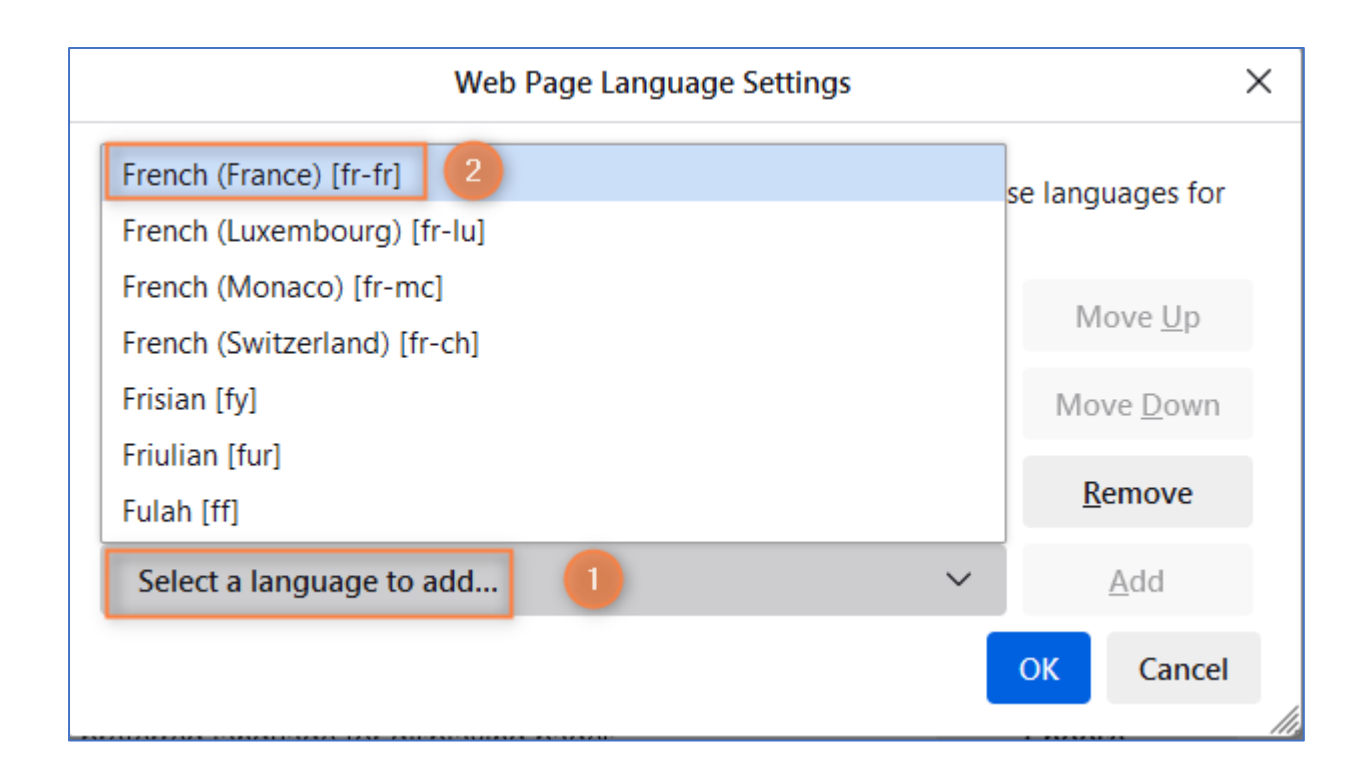

When the required language is selected, click Add.

| Web Page Language Settings                                                                                                    | ×                 |  |  |  |
|----------------------------------------------------------------------------------------------------|-------------------|--|--|--|
| Web pages are sometimes offered in more than one language. Choose languages for displaying these web pages, in order of preference |                   |  |  |  |
| English [en]                                                                                                    | Move <u>U</u> p   |  |  |  |
|                                                                                                    | Move <u>D</u> own |  |  |  |
|                                                                                                    | <u>R</u> emove 2  |  |  |  |
| French [fr] 1 ~                                                                                                    | <u>A</u> dd       |  |  |  |
| 3                                                                                                    | OK Cancel         |  |  |  |

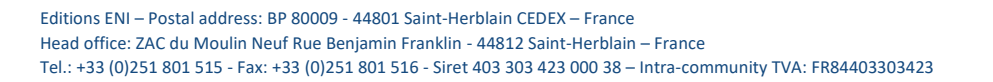

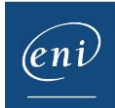

The required language must be at the top of the list: if necessary, use the **Move Up** and **Move Down** buttons. When finished, click **OK**.

| Web Page Language Settings                                                                                                    |                   | ×  |  |  |
|----------------------------------------------------------------------------------------------------|-------------------|----|--|--|
| Web pages are sometimes offered in more than one language. Choose languages for displaying these web pages, in order of preference |                   |    |  |  |
| French [fr]                                                                                                    | Move <u>U</u> p   |    |  |  |
| English [en]                                                                                                    | Move <u>D</u> own |    |  |  |
|                                                                                                    | <u>R</u> emove    |    |  |  |
| Select a language to add ~                                                                                                    | Add               |    |  |  |
|                                                                                                    | OK Cance          | el |  |  |

Restart the browser to apply the changes.

## 3 – Virtual machine configuration

According to the chosen course and the language in which it is taught, the keyboard may not correspond to the user's physical keyboard.

It may therefore be necessary to also change the settings in the virtual machine.

**Click** the language setting to the right of the taskbar and select the appropriate keyboard.

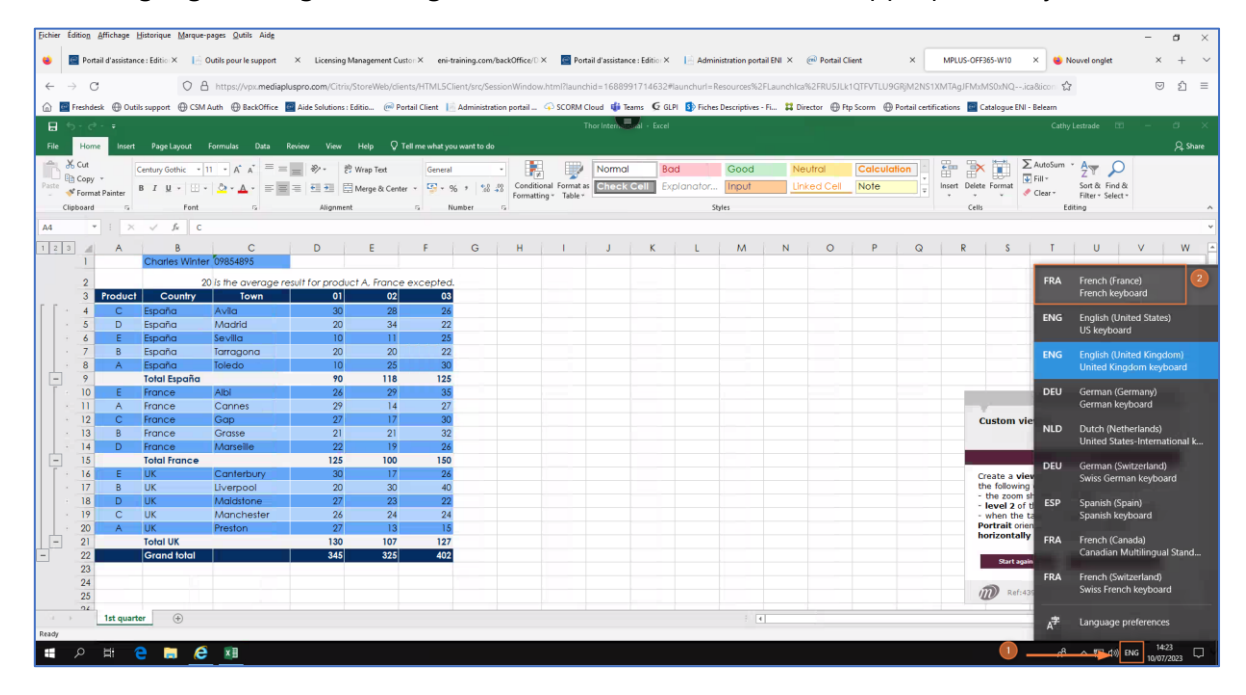

The virtual machine's keyboard is now the same as the learner's physical keyboard.

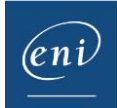